# How to explore our Article Database!

Find it on our website: www.playgroundresearch.org

### And click on Articles in the navigation bar

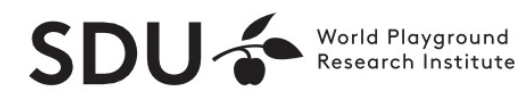

Projects

Articles

**Briefs** 

News About

Home / Articles

### Articles

Explore our comprehensive database, offering a wealth of articles that shed light on the innovative research and design strategies revolutionizing playgrounds for children's holistic development

### Navigating the Search Bar

2

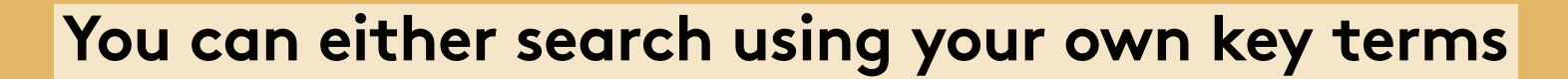

Or use our provided filters to specify your search

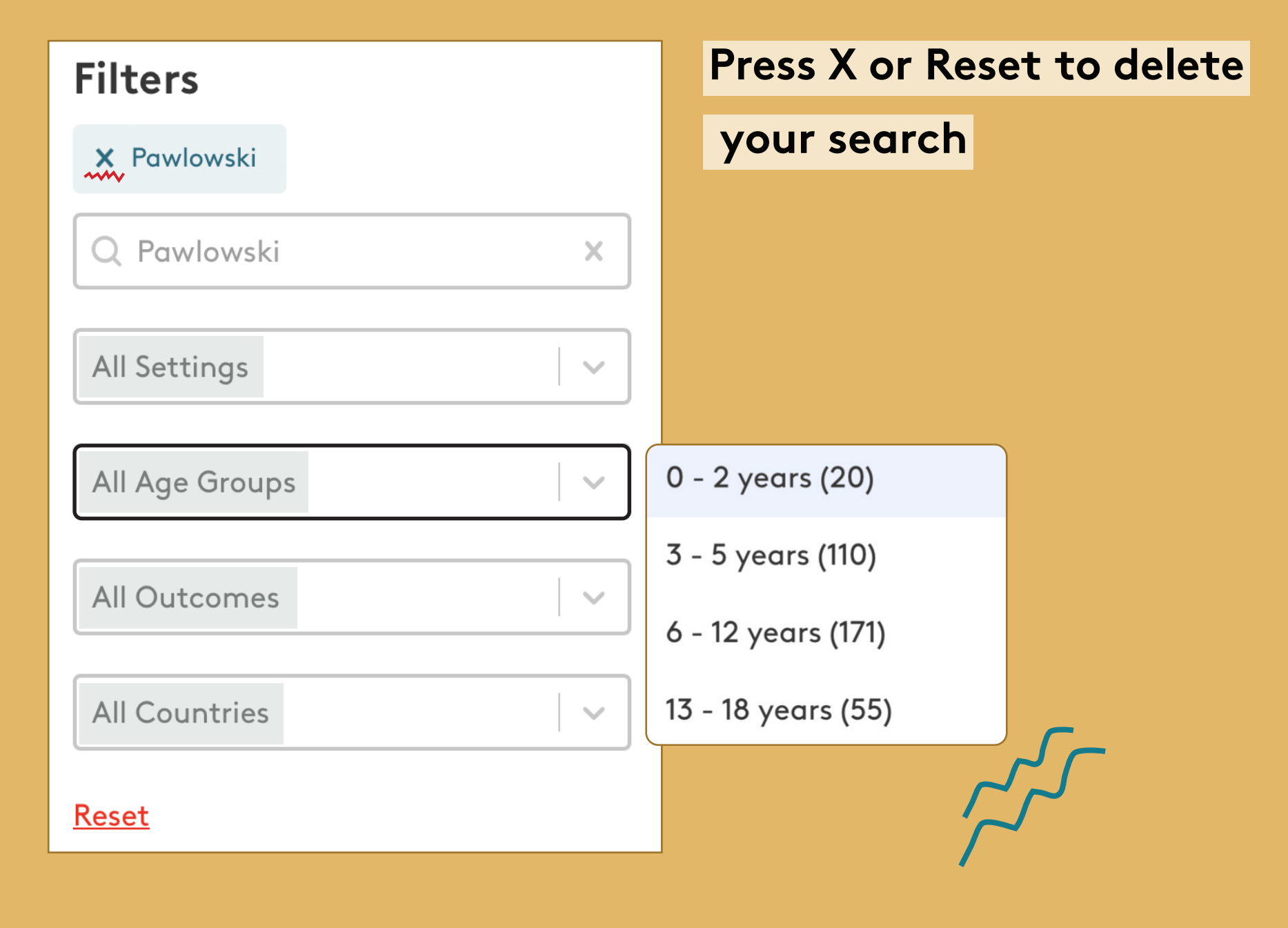

# Using the Navigation Bar

#### The navigation bars are on the database's top and bottom

You can use it to sort the articles,

Change the amount of articles displayed

Or switch between the pages

#### 1 - 11 of 11 Articles

Physical activity & Motor Skills

Schools

#### Difference in outdoor time and physical activity during recess after schoolyard renewal for the least-active children

Authors: Pawlowski, C. S., Andersen, H. B., & Schipperijn, J.

 Year of Publication: 2020
 Country: Denmark

 Setting: School
 Age Group: 6 - 12 years, 13 - 18 years

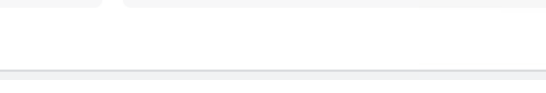

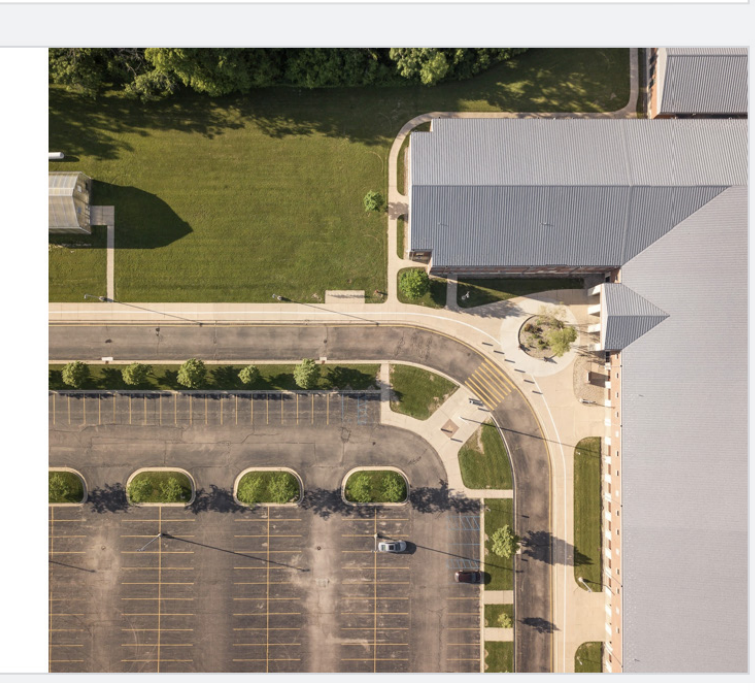

Year of Publication (Newest)

3

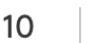

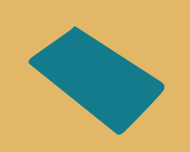

## Navigating an Article

Click on an Article to view all its relevant information:

#### Title, Authors, Abstract, DOI, Journal, Year

Physical Activity6 - 12 years13 - 18 yearsSchool

Difference in outdoor time and physical activity during recess after schoolyard renewal for the least-active children

Authors: Pawlowski, C. S., Andersen, H. B., & Schipperijn, J.

Denmark

Abstract

Background: It remains unclear if schoolyard interventions "just" provide more opportunities for those children [...]

DOI: 10.1123/jpah.2019-0270

Journal: Journal of Physical Activity and Health

Year: 2020

## Going back to your **Search**

#### Use the Page Navigation to return to your original search

Or start a new one!

### **Page Navigation**

**Title & Authors** 

Abstract

DOI

Journal

Year

< Back

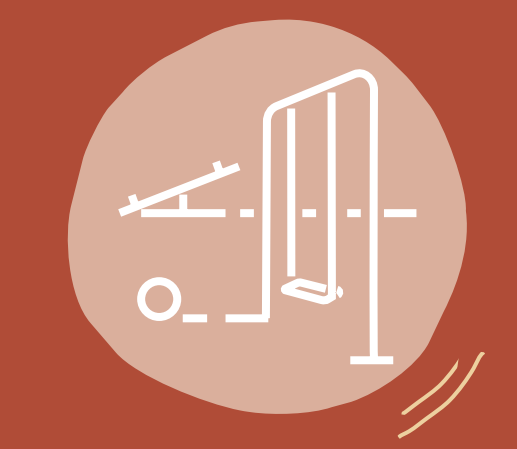

5

### Now, you are ready to explore our 6 **Article Database!** Let's go and get started: www.playgroundresearch.org SDU & World Playground Research Institute Articles Projects Briefs News About

### Welcome to the World Playground Research Institute

The World Playground Research Institute is dedicated to promoting children's health, well-being, physical activity, and positive development globally by conducting research and leading advocacy for evidence-informed playground planning and design.

Articles

Briefs